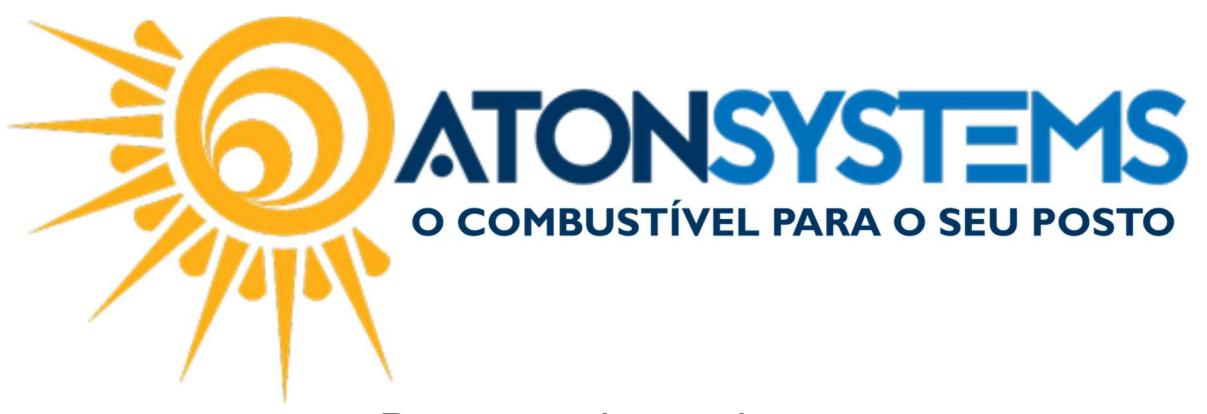

Descarte de produtos Manual do Usuário - Produto Cód. RETPRO11 | Revisão – 01/06/2017

## Introdução

Demonstrar como fazer o descarte de produtos e posteriormente gerar NF-e com CFOP 5927.

## Procedimento

Passo 1 - Menu Principal clique na aba "PRODUTO" em seguida "Descarte".

| Produ | uto Fech     | ame | ento de caixa | Finance   | iro Notas a prazo       | Fiscal | Fidelidade         | Gerencial | Ferramentas      |   |
|-------|--------------|-----|---------------|-----------|-------------------------|--------|--------------------|-----------|------------------|---|
| dutos |              |     | Compra para r | evenda    | Central compras         |        | Entrada simples no | estoque   | Contagem estoque | - |
| M     | leus produto | s   | Inventário    | $\subset$ | Descarte                | 0      | Manutenção produ   | itos      | Venda produtos   | 1 |
|       |              |     | Transferência |           | Venda produtos para rev | enda   | Arquivo coletor da | dos       | Estoque produtos | Ĩ |
| 0     |              | a.  |               |           | Movimento               |        |                    |           |                  |   |

Passo 2 – Digite os produtos que serão descartados, suas respectivas quantidades e despesa desejada.

| Descarte 🗙                                 |               |                                 |            |
|--------------------------------------------|---------------|---------------------------------|------------|
| 😑 Excluir 🛛 🗄 Gravar 🛛 🔯 Cancelar 🖾 Fechar | 🗳 Nota fiscal |                                 |            |
| Identificação do movimento do caixa        |               |                                 |            |
| Empresa EMPRESA - Data 01/06/20            | 017 - Turno   | 1-Primeiro = Local estoque POST | 0          |
| Produto                                    | Quantidade    | Plano de contas                 | Observação |
| LUBRAX TOP TURBO 15W40 1LT                 | 1,000         | PERDA PRODUTO DANIFICADO        |            |
| 2                                          |               |                                 |            |

## Passo 3 – Terminado o processo, clique no botão "Gravar".

| escarte ×                                                                | Nota fiscal |                                   |           |
|--------------------------------------------------------------------------|-------------|-----------------------------------|-----------|
| Identificação do movimento do caixa<br>Empresa EMPRESA - Data 01/06/2017 | r + Turno   | 1-Primeiro + Local estoque postro | 6         |
| Produto                                                                  | Quantidade  | Plano de contas                   | Observaçã |
| LUBRAX TOP TURBO 15W40 1LT                                               | 1,000       | PERDA PRODUTO DANIFICADO          |           |
| <i>d</i> .                                                               |             |                                   |           |

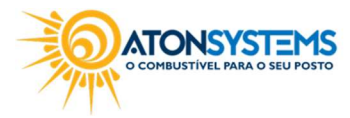

suporte@atonsistemas.com.br(19) 2518-1814

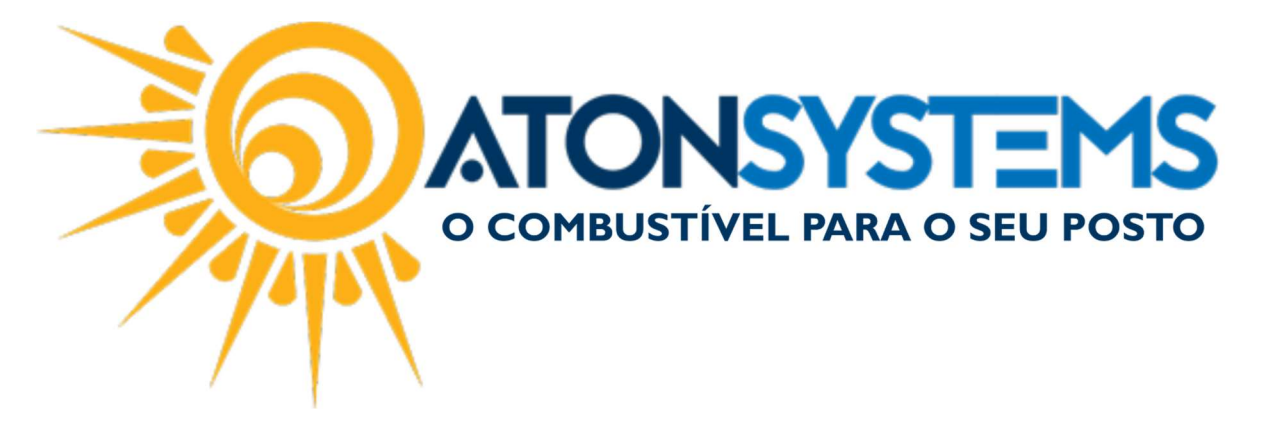

Passo 4 (Opcional) – Gerar a NF-e, abrindo novamente o descarte feito e clicando no botão "Nota fiscal".

| Descarte 🗙                                     |               |                                  |            |
|------------------------------------------------|---------------|----------------------------------|------------|
| 🤤 Excluir 🛛 💾 Gravar 🛛 🔯 Cancelar 🛛 🔯 Fechar 🌾 | 🖗 Nota fiscal |                                  |            |
| Identificação do movimento do caixa            |               |                                  |            |
| Empresa EMPRESA - Data 01/06/201               | 17 - Turno    | 1-Primeiro - Local estoque POSTO | {          |
| Produto                                        | Quantidade    | Plano de contas                  | Observação |
| LUBRAX TOP TURBO 15W40 1LT                     | 1,000         | PERDA PRODUTO DANIFICADO         |            |
| Ø.                                             | 1             |                                  |            |

Caso apareça a mensagem de "Acesso negado", solicite ao administrador da rede entre em contato com a ATONSYSTEMS solicitando a liberação da diretiva de Gerar NF-e para descarte.

| E  | Descarte 🛛                 |                 |          |              |               |           |               |    |
|----|----------------------------|-----------------|----------|--------------|---------------|-----------|---------------|----|
| 6  | Excluir                    | Gravar          | Cancelar | Echar        | 🗳 Nota fiscal | Erro      | ×             |    |
| I  | dentificação               | do movimento do | caixa    |              |               | -         |               |    |
| Er | mpresa EMP                 | PRESA           | ÷        | Data 01/06/2 | 1017 - Turne  | $\otimes$ | Acesso negado | Lo |
|    | Produto                    |                 |          |              | Quantidade    | 0         | OK            | DO |
| ×  | LUBRAX TOP TURBO 15W40 1LT |                 |          | 1,000        | UK            |           |               |    |
| *  |                            |                 |          |              |               | 19        |               |    |

Se a diretiva estiver habilitada irá aparecer a tela do Dados adicionais para preenchimento conforme orientação da sua Contabilidade.

| Jados adicionais | UBS: os numeros dos cupons serao inseridos automaticamente pelo su | tema nos dados adicior |
|------------------|--------------------------------------------------------------------|------------------------|
|                  |                                                                    |                        |
|                  |                                                                    |                        |
|                  |                                                                    |                        |
|                  |                                                                    |                        |
|                  |                                                                    |                        |
|                  |                                                                    |                        |
|                  |                                                                    |                        |
|                  |                                                                    |                        |

Depois basta clicar no botão Gerar NFe e aguardar a geração da NFe.

Observação: Caso queira verificar o *status* da nota vá em Fiscal > Movimento > Notas fiscais emissão própria.

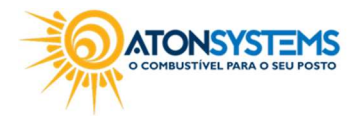

suporte@atonsistemas.com.br(19) 2518-1814